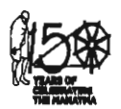

# कार्यालय-निदेशक माध्यमिक शिक्षा राजस्थान,बीकानेर

कमांकः --शिविरा / माध्य / छाप्रोप्र / सी / 60115 / इन्सपायर अवार्ड / 2019–20 /

दिनांक : 25.11.2019

- समस्त संयुक्त निदेशक स्कूल शिक्षा,
- समस्त मुख्य जिला शिक्षा अधिकारी एवं पदेन जिला परियोजना समन्वयक, समग्र शिक्षा अभियान,
- समस्त जिला शिक्षा अधिकारी (मुख्यालय) माध्यमिक / प्रारंभिक,
- समस्त मुख्य ब्लॉक शिक्षा अधिकारी एवं ब्लॉक संदर्भ केन्द्र प्रभारी,समग्र शिक्षा अभियान,
- विषय :- इन्सपायर अवार्ड—मानक योजना के तहत समस्त सरकारी एवं गैर सरकारी विद्यालयों के ऑन लाईन पंजीकरण में U-DISE Code को जोड़ने के क्रम में।
- प्रसंगः राष्ट्रीय नवप्रवर्तन प्रतिष्ठान–भारत, विज्ञान एवं प्रौद्यौगिकी मंत्रालय, विज्ञान एवं प्रौद्यौगिकी विभाग,नई दिल्ली के पत्र दिनांक 19.11.2019

उपरोक्त विषयान्तर्गत प्रासंगिक पत्र के क्रम में लेख है कि राष्ट्रीय नवप्रवर्तन प्रतिष्ठान--भारत द्वारा इन्सपायर अवार्ड—मानक योजना के सम्बन्ध में दिनांक 05 जुलाई,2019 को IIC नई दिल्ली में आयोजित राज्य नोडल अधिकारियों की बैठक के दौरान EMIAS (www.inspireawards-dst.gov.in) पोर्टल पर विद्यालयों की एक से अधिक ID तथा विद्यालयों के ID एवं पासवर्ड की समस्या पर चर्चा की गई।

उक्त प्रक्रिया को सरल बनाने के लिए प्रत्येक विद्यालय के लिए U-DISE Code (Unified District Information System for Education) को अनिवार्य रूप से शामिल करने का निर्णय लिया गया, क्योकि यह एक अद्वितीय कोड (Unique Code) है जो प्रत्येक विद्यालय के लिए Unique Code होगा।

E-MIAS Portal पर पंजीकृत (Registered) एवं अपंजीकृत (Un-Registered) समस्त विद्यालय (All Government or Private, Aided or Unaided form any National or State Education Board) पोर्टल पर अपने विद्यालय लॉगईन ID से U-DISE Code को जोड़ने एवं अपडेट करने का कार्य अनिवार्य रूप से करना सुनिश्चित करें।

अतः समस्त जिला नॉडल अधिकारियों एवं संस्थाप्रधानों को निर्देशित किया जाता है कि E-MIAS Portal पर अपनी लॉगईन ID से (U-DISE Code, E-Mail Verification & Other Important details etc.) का अपडेशन एवं सत्यापन करवाना अनिवार्य रूप से सुनिश्चित करें। इस कार्य को सर्वोच्च प्राथमिकता प्रदान करें।

www.rajteachers.com

प्रभारी अधिकारी छात्रवृति अनुभाग माध्यमिक शिक्षा राजस्थान बीकानेर

प्रतिलिपि सूचनार्थ एवं आवश्यक कार्यवाही हेतू :--

- संयुक्त सचिव,विज्ञान एवं प्रौघोगिकी विभाग, विज्ञान एवं प्रौघोगिकी मंत्रालय भारत सरकार नई दिल्ली।
- 2. निजी सचिव, निदेशक प्रारंभिक शिक्षा राजस्थान,बीकानेर
- समस्त संस्थाप्रधान को निर्देशानुसार भेजकर लेख है कि उक्त समस्त कार्य तत्काल करना सुनिश्चित करें।
- 4. अनुभाग अधिकारी कम्प्यूटर अनुभाग को विभागीय वेबसाईट पर अपलोड करवाने बाबत्।

भे निर्म प्रभारी अधिकारी छात्रवृति अनुभाग माध्यमिक शिक्षा राजस्थान बीकानेर

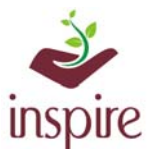

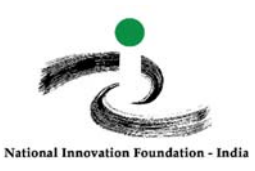

# **Implementing U-DISE code of already registered School in** <u>the EMIAS-Portal:</u>

To enter the U-DISE code of already registered school in the E-MIAS portal,

Click on School Authority login page:

http://www.inspireawards-dst.gov.in/UserC/login.aspx?to=1

# Enter your User Name and Password, following page will appear

| YOUR SCHOOL DETAILS                                   |                                      |                             | Go To Dashbord |
|-------------------------------------------------------|--------------------------------------|-----------------------------|----------------|
| School Name :                                         | Dummy School                         |                             |                |
| User Name :                                           | Amar Singh                           |                             |                |
| Email :                                               | nileshj@nifindia.org                 |                             |                |
| Contact :                                             | 55555-555555                         |                             |                |
|                                                       |                                      | Enter school<br>U-DISE code |                |
| UPDATE YOUR SCHOOL U-DISE CODE                        |                                      |                             |                |
| Please Enter your School U-DISE Code / School Code :* |                                      |                             |                |
| Please enter below code:                              |                                      |                             |                |
|                                                       | 1MXKH1                               |                             |                |
|                                                       | Note: Captcha Code is case sensitive |                             |                |
|                                                       | SUBMIT                               |                             |                |

When you enter your U-DISE code, it will display the information of school as per U-DISE data:

| Details as Per U-DISE Data                      |              |           |                                       |         |
|-------------------------------------------------|--------------|-----------|---------------------------------------|---------|
|                                                 |              |           |                                       |         |
| U-DISE Code :                                   | 1111111111   |           |                                       |         |
| School Name                                     | Dummy School |           |                                       |         |
| (Tehsil / Taluka / Block etc.) :                | Amrapur      |           |                                       |         |
| Revenue District :                              | Gandhinagar  | -         | If the information is correct, select |         |
| State / UT :                                    | Gujarat      |           | this button                           |         |
| The information which is displayed is correct : | •Yes ONo     |           |                                       |         |
| Please enter below code:                        |              |           | Click on this<br>Tab                  |         |
|                                                 | EB408J       |           | <b>X</b>                              |         |
|                                                 |              | Note: Cap | ptcha Code is case ser                | nsitive |
|                                                 | Update Code  | Searc     | th again                              |         |

#### Following message will pop-up:

| www.inspireawards-dst.gov.in says Are you sure these are the final changes, no changes will be made after Update OK Cancel | If the Information it displays is not correct, select<br>Yes No<br>And update the necessary details in next page.<br>Following message will pop                                                                                                    |
|----------------------------------------------------------------------------------------------------|----------------------------------------------------------------------------------------------------|
| Click OK and proceed<br>further<br>www.rajteachers.com                                                                     | www.inspireawards-dst.gov.in says<br>Thank you for updating the school details.<br>Since your U-DISE code details of school does not match with the<br>existing data, your applicaton has been forwarded successfully to<br>DA for approval. Once it is approved by District Authority (DA), you<br>will get a confirmation email. |

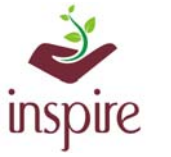

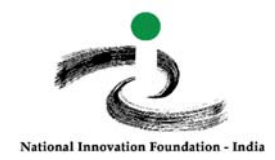

# This page will appear:

| RECONFIRMATION OF YOUR SCHOOL DETAI                                                                    | LS                   |                             |                       |          |
|----------------------------------------------------------------------------------------------------|----------------------|-----------------------------|-----------------------|----------|
|                                                                                                    |                      |                             |                       |          |
| School Principal Name :(if any changes) *:                                                             | Amar Singh           |                             |                       |          |
| Enter Principal Mobile Number (if any changes) :                                                       | +91- 9999999999      |                             | Enter OTP received    |          |
| Enter school email ID :(OTP Verification Required) *<br>* All communication will send to this email id | inspire@nifindia.org |                             |                       | Send OTP |
| Enter OTP for School email id verification : *                                                         | Verify               |                             |                       |          |
| School Principal email ld :                                                                            | xxxxxxxx@gmail.com   |                             |                       |          |
| School Name (if any changes) * :                                                                       | Dummy School         |                             |                       |          |
| School Inspire coordinator Name *:                                                                     | Kalpesh Chauhan      |                             |                       |          |
| School Inspire coordinator Email :                                                                     | inspire@nifindia.org |                             |                       |          |
| School Inspire coordinator Phone *:                                                                    | +91- 9999999999      |                             |                       |          |
| School Class *                                                                                         | From Class : 7       | To : 12                     |                       |          |
| Please enter below code:                                                                               |                      |                             | Click on this Tab for |          |
|                                                                                                    | 8X1FTF               |                             | Final Submission      |          |
|                                                                                                    | BRDCK Note: C        | antena Code is case sensiti | ve                    |          |
|                                                                                                    | FINAL SUBMISSION Se  | earch again                 |                       |          |

# Following message will pop-up

| www.inspireawards-dst.gov.in says                                                                  |            | Clic | ek OK |
|----------------------------------------------------------------------------------------------------|------------|------|-------|
| Are you sure these are the final changes, no changes will be FINAL SUBMISSION                      | made after |      |       |
| ОК                                                                                                 | Cancel     |      |       |
| www.inspireawards-dst.gov.in says                                                                  |            |      |       |
| Thank you for updating your U-DISE Code and other<br>details under the INSPIRE Awards-MANAK Scheme |            |      |       |
|                                                                                                    |            |      |       |
| 1                                                                                                  |            |      |       |

You will receive confirmation email on your registered school email ID.

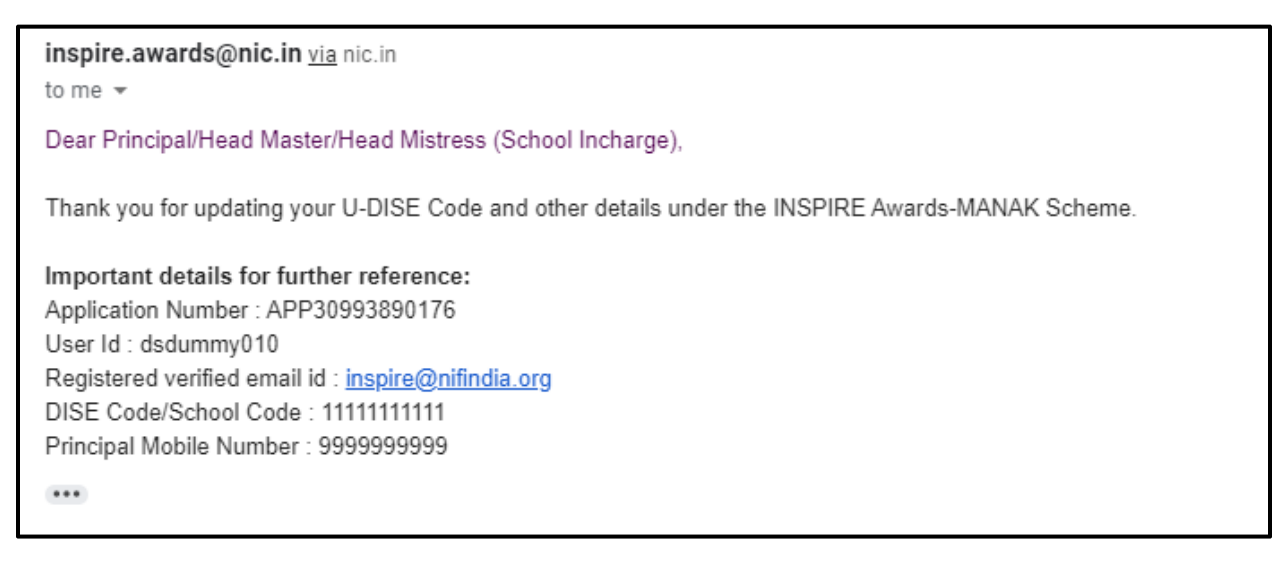

In case of any ambiguity feel free to contact us on our helpdesk no. 9638418605, 9429873469 or email us on inspire@nifindia.org

**INSPIRE Awards-MANAK Team** 

www.rajteachers.com